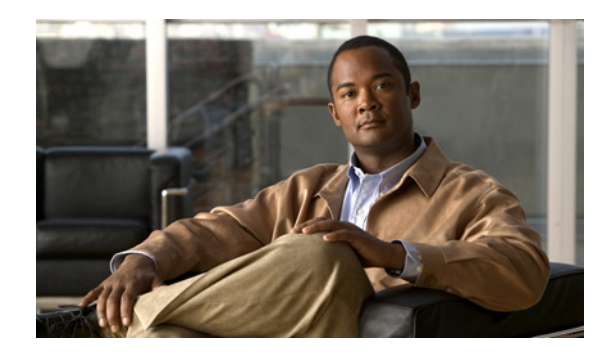

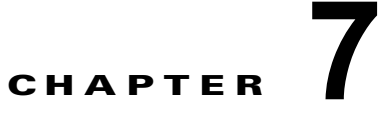

# **IP** アドレス変更後の IM and Presence および MOC 相互運用性の検証

以前は Microsoft LCS/OCS に統合されていた IM and Presence サーバ上のホスト名または IP アドレス を変更した場合のみ、この手順の作業を実行します。Microsoft Office Communicator (MOC) サーバ およびクライアントが正しい IM and Presence IP アドレスとホスト名 (変更後)、および FQDN を反映 していることを確認する場合に、この手順を実行する必要があります。

## はじめる前に

変更後の作業リストを完了します。

# 手順

- **ステップ1** 実行している場合は、既存の MOC クライアント セッションからサインアウトします。
- **ステップ 2** OCS サーバまたは LCS サーバにサインインします。
- **ステップ3** OCS サーバまたは LCS サーバ上の次のタブで、[フロント エンドのプロパティ(Front End Properties)]を編集します。

| タブ                                 | アクション                                                                                                    |
|------------------------------------|----------------------------------------------------------------------------------------------------|
| [ルーティング<br>(Routing)]タブ            | <b>a.</b> 名前変更された IM and Presence サーバを新しい FQDN および IP ア<br>ドレスに更新します。                                                        |
|                                    | <ul> <li>Dイルドカード化された IM and Presence ドメインの [次ホップ<br/>(Next Hop)]の IP アドレスを新しい IM and Presence IP アドレスに<br/>変更します。</li> </ul> |
| [ホストの承認(Host<br>Authorization)] タブ | 新しい IM and Presence IP アドレスおよび新しい FQDN が次のように一覧<br>表示されていることを確認します。                                                          |
|                                    | • [送信のみ(Outbound only)]: [N]                                                                                                 |
|                                    | • [サーバとして帯域を制限する (Throttle as server)]: [Y]                                                                                  |
|                                    | • [認証済みとして扱う(Treat as Authenticated)]:[Y]                                                                                    |

ステップ4 [LCS/OCS ユーザ(LCS/OCS Users)]を右クリックし、次のように編集します。

- a. [サーバ URI (Server URI)]を新しい IM and Presence FQDN に変更します。
- **b.** [OK] を選択します。
- **ステップ 5** OCS/LCS フロントエンド サービスを停止します。
- ステップ6 OCS/LCS フロントエンドサービスを再起動します。

#### **ステップ7** MOC クライアントにサインインし、シスコ デバイスの制御を確認します。

## 関連トピック

- [Integration Note for Configuring IM and Presence with Microsoft OCS for MOC Call Control]
- 「変更後の作業リスト」(P.6-1)

1